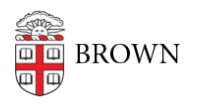

Knowledgebase > Desktop Computing and Printing > RemoteApp > Connect to Brown's RemoteApp Service on Linux (Unsupported)

# Connect to Brown's RemoteApp Service on Linux (Unsupported)

Kyle Oliveira - 2020-03-16 - Comments (0) - RemoteApp

These instructions are provided as is without support. You may not have access to all RemoteDesktop features. Use at your own risk.

## Note: RemoteApp connections will automatically disconnect after 8 hours of inactivity.

Remmina

Remmina will be the software used to connect to RemoteApp

#### Add the Remmina-Next PPA to Debian

sudo add-apt-repository ppa:remmina-ppa-team/remmina-next

sudo apt-get update

#### **Install Remmina**

sudo apt-get install remmina

#### OR

sudo yum install remmina

#### RemoteApp

- 1. Go to https://remoteapp.brown.edu/ and login
- Click on whichever application(s) you'd like to add to Remmina. This will download an RDP file.
- 3. Once downloaded, open Remmina
- 4. Click on the "hamburger"  $\equiv$  icon
- 5. Click Import
- 6. Navigate to the downloaded RDP file and open it
- 7. Right-click on the added RDP in Remmina and click Edit
- 8. Change the **Profile Name** to the name of the RemoteApp
- 9. Input your Brown username in the User name field
- 10. Input your Brown password into the User password field
- 11. Input ad into the Domain field

#### 12. Set the **Resolution**

1. You may need to adjust this setting for each RemoteApp. Resizing is not supported.

### 13. Click on Save and Connect

Related Content

• <u>Get Started with RemoteApp</u>